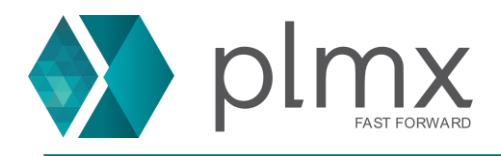

## Registro de Conta no GTAC

1-) Abra o site da Siemens no link abaixo:

https://support.sw.siemens.com/pt-BR/signin

2-) Clique em Inscrever-se agora;

| Ingenuity for life                                                                                        |
|----------------------------------------------------------------------------------------------------|
| Bem-vindo ao Centro de Suporte                                                                            |
| Faça login com seu e-mail e senha.                                                                        |
| Seu e-mail                                                                                                |
| user@domain.com                                                                                           |
| Sua senha                                                                                                 |
| Digite sua senha                                                                                          |
| Mostrar senha Esqueceu a senha                                                                            |
| Fazer login 🗲                                                                                             |
| Precisa de uma conta?<br>Inscrever-se agora.<br>Novo no Centro de Suporte?<br>Saiba mais sobre o suporte. |

www.plmx.com.br E-mail: suporte@plmx.com.br Tel: (11) 3565-3808

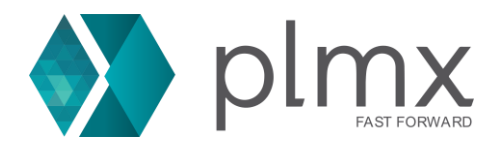

3-) Preencha os campos abaixo e clique em Register;

| I need a                                       | I already have an                                        |
|------------------------------------------------|----------------------------------------------------------|
| New Siemens Account                            | Existing Siemens Account                                 |
| If you do not have an existing Siemens D       | igital Industry Software account, please create a new or |
| First Name                                     | Last Name                                                |
| <b>x</b>                                       |                                                          |
| Email                                          | Password                                                 |
| Corporate emails preferred. Your email is your | username. Already have an account?                       |
| Company University                             | Choose Country                                           |
| Company or University Name                     | Select Country                                           |
|                                                |                                                          |
|                                                | Register >                                               |

4-) Cheque o email inserido para obter o link de confirmação da conta;

| : | SIEMENS<br>Ingenuity for life                                                                                                    |
|---|----------------------------------------------------------------------------------------------------|
|   | Welcome to Siemens Digital<br>Industries Software                                                                                 |
|   | Please verify your email                                                                                                    |
|   | In order to activate your Siemens Account, you need to verify your email address<br>by clicking the button below.<br>Verify Email |
| 1 | Please activate your account within the next 30 days. If you have any questions contact us at global_support.sisw@siemens.com.    |
|   | Sincerely,                                                                                                    |
|   | Siemens Digital Industries Software                                                                                               |
|   |                                                                                                    |

www.plmx.com.br E-mail: suporte@plmx.com.br Tel: (11) 3565-3808

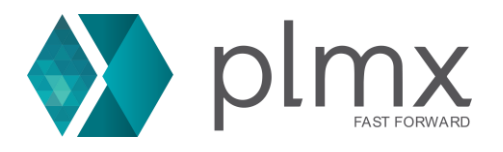

5-) Insira os dados da licença atualizada como abaixo:

| low do I find my Site ID and WAC?                 |                                                          |
|---------------------------------------------------|----------------------------------------------------------|
| ite ID<br>123example                              | Web Access Code<br>456example                            |
| Your registration will be automatically processed | Your registration will processed within one-business day |

| ## |                                                            | ## |  |  |  |  |
|----|------------------------------------------------------------|----|--|--|--|--|
| #  |                                                            | #  |  |  |  |  |
| #  |                                                            | #  |  |  |  |  |
| #  | Siemens PLM Software Inc.                                  | #  |  |  |  |  |
| #  | License File                                               |    |  |  |  |  |
| #  |                                                            | #  |  |  |  |  |
| #  | Sold-To/Install: 123example WebKey Access Code: 456example | #  |  |  |  |  |
| #  | Contact Name: DEMO Created: 11-18-2020                     | #  |  |  |  |  |
| #  | Customer Name: PLMX SOLUCOES PARA NEGOCIOS LTDA            | #  |  |  |  |  |

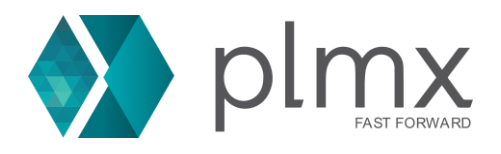

## 6-) Preencha a próxima página com os dados da empresa;

| First Name                                                          | Last          | Last Name         |                  |  |
|---------------------------------------------------------------------|---------------|-------------------|------------------|--|
| PLMX                                                                | Su            | porte             |                  |  |
| Address                                                             |               |                   |                  |  |
|                                                                     |               |                   |                  |  |
| Address 2                                                           |               |                   |                  |  |
|                                                                     |               |                   |                  |  |
| City                                                                | Post          | al Code           |                  |  |
|                                                                     | × _           |                   |                  |  |
| Country                                                             | Stat          | e/Province        |                  |  |
| Brazil                                                              | ~ N//         | Ą                 | ~                |  |
| <u>55</u> ~ —`                                                      |               | ×                 |                  |  |
| Company                                                             | Job .         | Title             |                  |  |
| PLMX Soluções                                                       |               |                   |                  |  |
|                                                                     | i.e. "        | oftware Engineer" |                  |  |
|                                                                     | Register >    |                   |                  |  |
|                                                                     |               |                   |                  |  |
| ique para acessar o centre                                          | o de suporte; |                   |                  |  |
|                                                                     |               | Devictor          | for Support Con  |  |
| istration Complete                                                  |               | <u>kegister</u> i | or support Cem   |  |
| jistration Complete registration is complete, and no further action | is required.  | Register          | for support Cerr |  |

O registro pode levar até 24 horas para ser concluído. Após esse tempo, contate seu parceiro ou com o suporte ao cliente.

www.plmx.com.br E-mail: suporte@plmx.com.br Tel: (11) 3565-3808